## **Requesting a New Supplier Using the Supplier Request Form**

Suppliers must be registered with West Virginia University before an employee can request to make a purchase/payment. WVU employees needing to register a supplier for purchases/payments must start the registration process by completing the New Supplier NON WVU Employee form. The supplier contact information provided by the employee in that form will be used by the PCPS Supplier Registration team to contact the supplier. The supplier can then submit its information in WVU's supplier portal.

| 1. | Access Mountaineer Marketplace.                                                                                                    |                                                                                                    |
|----|----------------------------------------------------------------------------------------------------|----------------------------------------------------------------------------------------------------|
| 2. | Confirm the supplier is not already registered.                                                                                                    |                                                                                                    |
|    | a. Hover over the Suppliers icon in the left menu.                                                                                                    |                                                                                                    |
|    | <ul> <li>b. In the expanded menu, choose<br/>Manage Suppliers. Search for a<br/>Supplier by either</li> <li>Typing the supplier name in the<br/>Search Suppliers field</li> <li>OR</li> <li>Clicking the link Search for a<br/>Supplier</li> </ul> | Suppliers Type to Search Suppliers 2 Q<br>Manage Suppliers 1 , Supplier Management Home<br>Requests Search for a Supplier 2<br>View Saved Searches                                                                                                    |
| 3. | If you do not locate the supplier, select<br><b>New Supplier NON WVU Employee</b> from<br>the Supplier Request Forms on the main<br>dashboard.                                                                                                    | Image: Supplier Request Forms   Image: Supplier - NON WVU Employee   Image: Supplier - WVU Employee   Image: Supplier - WVU Employee   Image: Supplier - WVU Employee   Image: Supplier - WVU Employee   Image: Supplier - WVU Employee   Image: Supplier - WVU Employee   Image: Supplier - WVU Employee   Image: Supplier - WVU Employee   Image: Supplier - WVU Employee |

## **MOUNTAINEER** MARKETPLACE

| 4. | Enter a supplier name and click <b>Submit</b> .                                                                                                    | Request New Supplier                                                                                                    |
|----|----------------------------------------------------------------------------------------------------|----------------------------------------------------------------------------------------------------|
|    |                                                                                                    | Supplier request form New Supplier - NON WVU Employee Supplier name *                                                                                                    |
|    |                                                                                                    | * Required Submit Close                                                                                                    |
| 5. | Click <b>Next</b> .                                                                                                    | Instructions                                                                                                    |
|    |                                                                                                    | <ul> <li>This form will NOT process a payment.</li> <li>Purpose is to submit information to register a company or individual as a supplier for purchasing and/or payment.</li> <li>Do NOT use this form to register a WVU Employee as a supplier. Please close this and use the "New Supplier - WVU Employee" request form.</li> <li>Fields with (*) are required</li> <li>For questions contact: SupplierRegistration@mail.wvu.edu.</li> </ul> |
| 6. | If you enter a supplier that is already<br>registered, you will see a message<br>notifying you of this. You can click a link to<br>see potential matches.             | Potential matching suppliers have been found in your network based on information given.<br>Click here to view the list of potential matching suppliers.                                                                                                    |
| 7. | Enter required information for each<br>section in the form, marked with an *.<br>As you navigate through the form, you<br>can click the button to save your progress. | < Previous Save Progress Next >                                                                                                    |

## **MOUNTAINEER** MARKETPLACE

| 8. Enter Supplier information.                                                                                                    | Supplier Information Please enter the information below for the supplier needing to be registered. Type of Supplier * Company/Business/Non-Profit/Government Agency Individual (not an employee of WVU or Research Corporation) Research Corp Employee Country of physical location * USA Other Supplier Name * ABC Company                        |
|----------------------------------------------------------------------------------------------------|----------------------------------------------------------------------------------------------------|
|                                                                                                    | To the best of your knowledge: Does an Employee - Supplier relationship exist? *<br>Yes No<br>Doing Business As (DBA)                                                                                                    |
| <ul> <li>9. Complete the supplier contact information.</li> <li>This must be the contact information the Supplier Registration team will use to contact the supplier.</li> <li>This is not the contact information for the university employee submitting the request.</li> </ul> | <ul> <li>Supplier Contact Information</li> <li>Please enter the contact information the Supplier Registration team will use to contact the supplier directly.</li> <li>Note: this is not for contact information for the WVU employee submitting the request.</li> <li>First Name *</li> <li>Daniel</li> <li>Last Name *</li> <li>Jones</li> </ul> |
|                                                                                                    | Contact Title Contact Phone Number * 555-123-5678 Contact Fax Number Email Address * daniel.jones@abc.com                                                                                                    |

## **MOUNTAINEER** MARKETPLACE

| 10. Complete the General Information section.                                                               | General Information      What will payment be for? (choose ALL that ag     Goods (Physical Goods)      Supplier Remit Address *      123 Elm Street     Nashville, TN 37201     1965 characters remaining      Funding Source *      West Virginia University (State)     WVU Research Corp (RC) | uply) *<br>Reimbursement (Reimbursement for expenses incurred on Other<br>WVU's behalf)                                                                                                    |
|----------------------------------------------------------------------------------------------------|----------------------------------------------------------------------------------------------------|----------------------------------------------------------------------------------------------------|
| 11. Click <b>Next</b> in the bottom right portion of the screen.                                            | < Previous                                                                                                    | Save Progress Next >                                                                                                    |
| 12. Your contact information appears here.<br>No action is required here. Click Next.                       | My Supplier Requests         ABC Company         Template       New Supplier - NON<br>WVU Employee         Request Status       Incomplete         Instructions       V         Questions       V         Requester Contact Inform       Review and Complete                                     | Requester Contact Information         Requester Name:       Emily Employee         Requester Email:       Emily.Employee@mail.wvu.edu         Requester Phone Number:       +1 304-293-2222         Requester Department:       ITS Training L5 (ITS Training L5) |
| <ol> <li>The Review and Complete Screen gives you<br/>completed all requirements for the request</li> </ol> | a last chance to check<br>. This page will tell you                                                                                                    | information and verify that you<br>i if the request is incomplete; if so,                                                                                                    |

completed all requirements for the request. This page will tell you if the request is incomplete; if so, you can click a link to return to the incomplete section and complete it. To submit, check the certification box and click the Complete Request button.

| My Supplier Requests                        |                                                           |                                                                 |
|---------------------------------------------|-----------------------------------------------------------|-----------------------------------------------------------------|
| ABC Company                                 | Review and Complete                                       | Print Reques History                                            |
| Template New Supplier - NON<br>WVU Employee | ✓ Required fields complete                                |                                                                 |
| Request Status Incomplete                   | Section                                                   | Progress                                                        |
| Instructions                                | Instructions                                              | No Required fields                                              |
| Questions 🗸                                 | Questions                                                 | <ul> <li>Required fields complete</li> </ul>                    |
| Requester Contact Inform                    | Requester Contact Information                             | <ul> <li>No Required fields</li> </ul>                          |
| Review and Complete                         |                                                           |                                                                 |
|                                             | Certification                                             |                                                                 |
| Supplier Request Workflow                   | Certify that the statements and information in this reque | st are true and correct to the best of my knowledge and belief. |
|                                             | ★ Required                                                | Complete Request                                                |

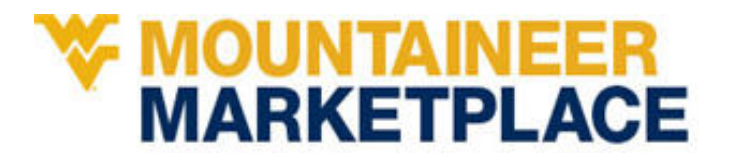

 You can view your supplier requests by going to Suppliers > Requests > My Supplier Requests.

| <mark>₩</mark> 1 | Suppliers        | Type to Search Suppliers |
|------------------|------------------|--------------------------|
| .70              | Manage Suppliers | Request New Supplier     |
| 5                | Requests 2       | Search Supplier Requests |
| nl.              |                  | My Supplier Requests 3   |

The system will notify you when your request is completed. Please make sure you have the notifications turned on in your Profile in Mountaineer Marketplace. (View the <u>instructions</u> for Notification settings.)